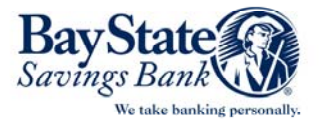

# BAY STATE SAVINGS BANK BUSINESS BANKING ONLINE BILL PAY

With Business Banking Online Bill pay you are able to pay your bills any time you want – conveniently, safely, and efficiently without the hassles of writing checks and addressing envelopes. Now we offer you a way to manage your business monthly finances, 24 hours a day, 7 days a week. You must have a Bay

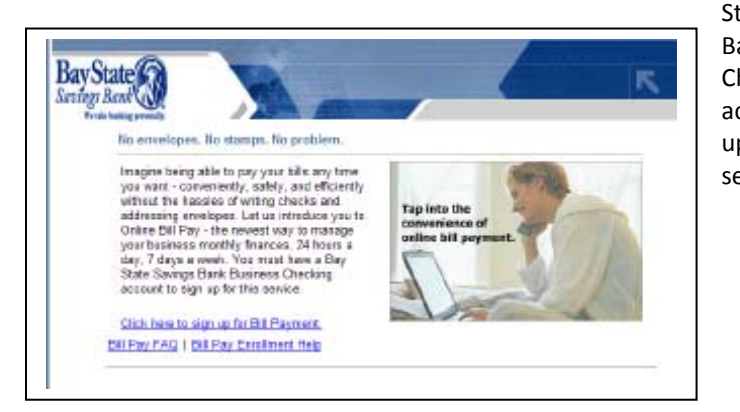

State Savings Bank Business Checking account to sign up for this service.

#### **Registering for Online Bill Payment Services**

The enrollment process for online bill payment involves a few simple steps. For your convenience, the application form is populated with as much information as possible.

- Primary Account Holder Your name, address and contact information.
- Account Information The account(s) you would like to use as your debit account(s) for the bill payment service. For you security purposes, you can specify a security word (your pet's name or your mother's maiden name for example).
- **Secondary Account Holder** The name, address and contact information for a secondary account holder, if applicable.
- Disclosure and Agreement (terms and conditions) Describes the terms and conditions under which you agree to follow when using the online bill pay service.

To complete the enrollment process you must provide any additional information required and accept the disclosure and agreement (terms and

conditions). Acceptance of the terms and conditions is required to access online bill payment services. When the enrollment information is complete, click **Continue** to review and confirm the information entered. Click **Continue** to confirm the information and begin the application review and approval process. Your information is entered into the bill payment provider's system. Within approximately <u>2</u> business days, you will receive an email confirmation. You are now ready to use the Bill Payment service.

| <b>Bill Pay Registration</b>                           |                                                     |              | Need Help?                                                            |          |
|--------------------------------------------------------|-----------------------------------------------------|--------------|-----------------------------------------------------------------------|----------|
| Please provide the inform<br>information is required u | nation below. All<br>riess indicated                | onInstanling | all 1-896-345-8835<br>r send an email to<br>nanagon@baystatasa-lago c | am       |
| Primery Account Holder                                 | Business Name<br>Tax Identification Na<br>Address 1 | mber         | 1                                                                     |          |
|                                                        | Address 2                                           |              | Use address line 2 for<br>forwign posts/ codes                        | optional |
|                                                        | City                                                |              |                                                                       |          |

#### **The Payment Center**

After logging in, you will come to the payment center. Here is where you add payees and manage the categories of your payees (for example Utilities, Credit Card, Rent...). Every page has a *Help* feature, Frequently Asked Questions and a Glossary to reference for any assistance you may need online.

|                                                                                   |                                                                                                    | 01/21 Target \$ 04.30                                                                                      |
|-----------------------------------------------------------------------------------|----------------------------------------------------------------------------------------------------|----------------------------------------------------------------------------------------------------|
| DirecTV. *1824 (*)<br>Pending: 580.99 on 07/29/2010<br>Set up: e-bill or reminder | s 03/07/2011 Pay<br>Deliver by: 03/09/2011                                                          | E-bills<br>Make paying bills even easier                                                                   |
| ● <u>Mayo Clinic.*6165</u><br>04/07/2011 e-bill: View   Fie Add memo              | s 100.00 03/07/2011 Pay<br>Min: \$100.00 Deliver by: 03/11/2011<br>Total: \$2912.37 Due: 04/07/2011 | E-bills won't get caught in your<br>spam filter<br>Receive your bil here where it's easy to pay.           |
| <u>Target, *4284</u><br>04/07/2011 e-bill: View   File Add memo                   | \$ 84.36 03/07/2011 Pay<br>Deliver by: 03/11/2011<br>Due: 04/07/2011                                | Other Tasks                                                                                                |
|                                                                                   |                                                                                                    | Ascounts to use<br>Find assumed<br>Exactled assumed<br>Order: 50<br>Criter Jahus<br>And anterences<br>Help |
| elp Glossary FAQs Contact Us                                                      |                                                                                                    |                                                                                                    |

### **Managing your Payees and Making Payments**

After you log in, you are at the Payment Center. This the summary page where you can track the status of all you billpay activity and status of your payees. You will see the payments that may require approval. It is the one page where you have all the information to track your bill payment financials.

| Paymer     | nt Center                              |    |                |          |   |
|------------|----------------------------------------|----|----------------|----------|---|
| Pay Bil    | ls                                     | _  |                | (        | ? |
| Pay From   | *53265                                 |    |                |          |   |
| Features   | Biller Name 🔷                          |    | Amount         | Pay Date |   |
|            | Access Management Group<br>*106JC      | \$ |                |          |   |
|            | American Supply<br>*51008              | \$ |                |          |   |
|            | Arrow Business Supplies<br>*65280      | \$ |                |          |   |
| e⁄<br>BILL | AT&T Wireless<br>*14799                | \$ |                |          |   |
|            | Central Credit Card<br>*01007          | \$ |                |          |   |
| e/<br>BILL | Comcast Cable Communications<br>*20076 | \$ |                |          |   |
|            | D&B Roofing & Construction Co.         | \$ |                |          |   |
|            | Decatur Business Association           | \$ |                |          |   |
|            | Payment Center                         |    | Section 2 of 8 |          |   |

| e⁄<br>BILL | Comcast Cable Communications   | \$          |       |         | <u></u>                 |                       |                             |
|------------|--------------------------------|-------------|-------|---------|-------------------------|-----------------------|-----------------------------|
|            | D&B Roofing & Construction Co. | \$          |       |         | Pending   <u>Unappr</u> | oved                  | 💶 🖸 📀                       |
|            | Decatur Business Association   | \$          |       |         | Biller                  | Amount                | Pay Date                    |
|            | Eastern Natural Gas<br>*08400  | \$          |       |         | Arrow Busi<br>*65280    | \$100.00<br><u>Ch</u> | 08/24<br>ange <u>Cancel</u> |
|            | Eastern Power<br>*46029        | \$          |       |         | Eastern Na              | \$255.18              | 08/24                       |
|            | Metro Lawn Care                | \$          |       |         | *08400                  | <u>Ch</u>             | ange <u>Cancel</u>          |
|            | Triple AAA Security Systems    | \$          |       |         | AT&T Wirel              | \$345.90              | 08/22                       |
| e          | Comcast Cable Comr             | nunications | ۵ 🗌   |         |                         |                       | Then use                    |
|            | D&B Roofing & Consti           | ruction Co. | \$    |         |                         |                       | them by h<br>required i     |
|            | Decatur Rusiness Ass           | ociation    | \$    |         |                         | Pendi                 | now ready                   |
|            | 🔺 Add a Biller                 |             | Secti | on 3 of | 8                       |                       | 🔺 Menu                      |

Your Payee List includes the Payee name, Bill Status, Payment Category and Payment Option. The list also includes links to Payee Details, Payment history for the Payee, and Bills if you setup your payee's payments based on invoices.

Adding a payee is simple. In some cases, all you will need is the Payee's name and the system may already have the bill payment information in the database. You will need to personalize the information with your account number, etc.

| Add a Bill                                                         |                                         |                                                |
|--------------------------------------------------------------------|-----------------------------------------|------------------------------------------------|
| Add Information for a Company                                      |                                         | 3                                              |
| We found a match for American Express. Please a properly credited. | enter the additional information for th | is company to ensure that your payment is      |
| Asterisks (*) indicate required information.                       |                                         |                                                |
| * Biller Name /                                                    | American Express                        |                                                |
| * Account Number<br>As it appears on bill                          | 300126321430005                         |                                                |
| * Confirm Account Number                                           | 300126321430005                         | Adding a biller to your list is quick and easy |

#### Adding Invoice/Bill Information

Adding bill and/or invoice information will help keep you organized and help track payments based on invoices. You can add invoice information for any payee from the Payment Center.

|                |                   |                     | Add a Bill    | Bill History   | Manage My Bills     | My Accounts | Administration |
|----------------|-------------------|---------------------|---------------|----------------|---------------------|-------------|----------------|
| Payment Cente  | r                 |                     |               |                |                     |             |                |
| Manage Invoic  | e Informatior     | 1                   |               |                |                     |             | ?              |
| Biller Name    | : Metro Lawn Ca   | re                  |               |                |                     |             |                |
| Total Amount   | : \$ 0.00 The tot | al is automatically | calculated by | y adding the a | mount of each invoi | e.          |                |
|                | is a Manual as    |                     | 8             |                | Description         |             | 8 - 41 - 11    |
| Invo           | ice Number        |                     | Amount        |                | Description         |             | Action         |
|                |                   | You have            | e not added a | ny invoices t  | o this bill.        |             |                |
| Invoice Number |                   | Amount              | NL.           | Description    |                     |             |                |
|                | Invoice:          | \$                  |               |                |                     |             |                |
|                | Discount:         | \$                  |               |                |                     |             |                |
|                |                   |                     |               |                |                     | Add         | nvoice Cancel  |
|                |                   |                     |               |                |                     |             | ave Cancel     |

## **Bill Payee History**

You can check the status and history for every payee you have set up. You can check the payee's history to learn the status of a recent bill payment or all of the history for a specific timeframe.

|            | *51008                                 |             | L          |     | Biller               | Amount                | Pay Date                    |
|------------|----------------------------------------|-------------|------------|-----|----------------------|-----------------------|-----------------------------|
|            | Arrow Business Supplies<br>*65280      | \$          |            |     | Access Man<br>*106JC | \$145.00              | 08/31                       |
| e⁄         | AT&T Wireless<br>*14799                | \$          |            |     | Tot                  | tal: \$145.00         |                             |
|            | Central Credit Card<br>*01007          | \$          |            |     | Viev                 | w Bill History        |                             |
| e/<br>Bill | Comcast Cable Communications<br>*20076 | \$          |            |     |                      |                       |                             |
|            | D&B Roofing & Construction Co.         | \$          |            |     | Pending   Unapprov   | red .                 |                             |
|            | Decatur Business Association           | \$          |            |     | Biller               | Amount                | Pay Date                    |
|            | Eastern Natural Gas<br>≭os4oo          | \$          |            |     | Arrow Busi<br>*65280 | \$100.00<br><u>Ch</u> | 08/24<br>ange <u>Cancel</u> |
|            | Eastern Power<br>*46029                | \$          |            |     | Eastern Na           | \$255.18              | 08/24                       |
|            | Metro Lawn Care                        | \$ 190.00   | 08/29/2007 |     | *08400               | <u>Ch</u>             | ange <u>Cancel</u>          |
|            |                                        | Edit Invoic | es         |     | AT&T Wirel           | \$345.90              | 08/22                       |
|            | Triple AAA Security Systems            | \$          |            |     | *14799               | <u>Ch</u>             | ange <u>Cancel</u>          |
|            |                                        |             | Make Payme | nts | Eastern Po<br>*46029 | \$367.87<br><u>Ch</u> | 08/22<br>ange <u>Cancel</u> |

The above topics and information are all accessible from the Payment Center – the convenience of ONE location to view the status of your bill pay financial activities.

| Bille              | r Name                 | Account            | Amount                         | Pay Date      | Confirmation | Status     |
|--------------------|------------------------|--------------------|--------------------------------|---------------|--------------|------------|
| Metro Lawn Care    |                        | *53265             | \$190.00<br>Check Number: 5252 | 08/29/2007    | 6TZKS-LM2LM  | Pending    |
| Memo:              |                        |                    |                                |               |              |            |
| This bill payment  | is still processing. C | heck back a day or | two after the pay date for m   | nore details. |              |            |
| Invoice Informatio | on                     |                    |                                |               |              | Finished   |
| Invoice Number     | Amou                   | nt                 | Descrip                        | otion         |              |            |
| 1256               |                        | \$100.00 June se   | rvice                          |               |              |            |
|                    | Discou                 | int\$10.00 Discour | t                              |               |              |            |
|                    | Tot                    | al: \$90.00        |                                |               |              |            |
| 1376               |                        | \$100.00 July sen  | rice                           |               |              |            |
| Audit Information  |                        |                    |                                |               |              |            |
|                    | Initiated Date         | Modified By        | Modified Date                  | Approved      | d By App     | roval Date |
| Initiated By       |                        |                    |                                | 1 11.07       |              |            |

## Managing Your Bill Pay Users

Whether you or your Company Administrator sets up your *authorized* users, you will find Bill Pay flexible, convenient, easy to use and secure as you take advantage of the services.

|                               | Payment Center | Add a Bill | Bill History | Manage My Bills | My Accounts | Administration |
|-------------------------------|----------------|------------|--------------|-----------------|-------------|----------------|
| Administration                |                |            |              |                 |             | 10             |
| Manage Administration O       | ptions         |            |              |                 |             | ?              |
| What would you like to do?    |                |            |              |                 |             |                |
| 🔘 Manage authorized user      |                |            |              |                 |             |                |
| O Update business information |                |            |              |                 |             |                |
| O Update service fee account  |                |            |              |                 |             |                |
| 🔘 View payment plan           |                |            |              |                 |             |                |
|                               |                |            |              |                 |             |                |
|                               |                |            |              |                 |             |                |

| Pay                                             | nent Center Add a Bill                   | Bill History Manage My Bills | My Accounts Administration |
|-------------------------------------------------|------------------------------------------|------------------------------|----------------------------|
| Administration                                  |                                          |                              |                            |
| Manage Administration Option                    | s                                        |                              | ?                          |
| What would you like to do?                      |                                          |                              |                            |
| <ul> <li>Manage authorized user</li> </ul>      |                                          |                              |                            |
| Authorized User's Name                          | User ID                                  | Authority Lev                | vel                        |
| Bob Meddleton<br>Change Info                    | bmeddlet07<br>Change ID/Password         | Level 3 User                 | Delete User                |
| Sarah Geller<br>Change Info                     | sgeller9876<br><u>Change ID/Password</u> | Level 2 User                 | Delete User                |
| Teresa Smith<br>Change Info                     | sgeller9876<br><u>Change ID/Password</u> | Level 1 User                 |                            |
| Add Authorized User Tell me ab                  | out authority levels.                    |                              |                            |
| <ul> <li>Update business information</li> </ul> | 1/2                                      |                              |                            |
| 🔘 Update service fee account                    |                                          |                              |                            |
| 🔿 View payment plan                             |                                          |                              |                            |